1. Enter a Paper Application into Admissions

From the Main Menu please select Admissions > New Students > Select the "+" Sign (Add Applicant)

| ⊟ Admissions |                  |                                           |         |                           |
|--------------|------------------|-------------------------------------------|---------|---------------------------|
| Dashboard    | Application & En | rollment New Stu                          | dents 🔸 | 1. Select<br>New Students |
| New Students | \$ ₺ +           | 2. Select the "+"<br>sign (Add Applicant) |         |                           |

## Verify Year and Select Grade from Grade Dropdown

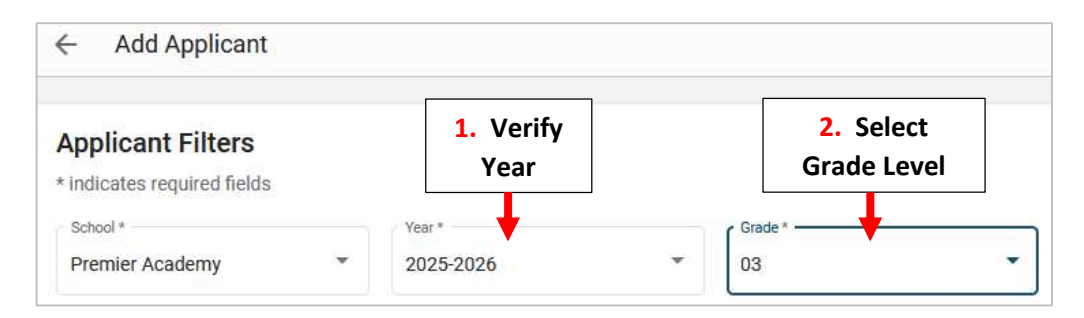

Select Existing Student for Student Type and Pre Enrolled for Student Status . Select Student from Student List than Add Applicant

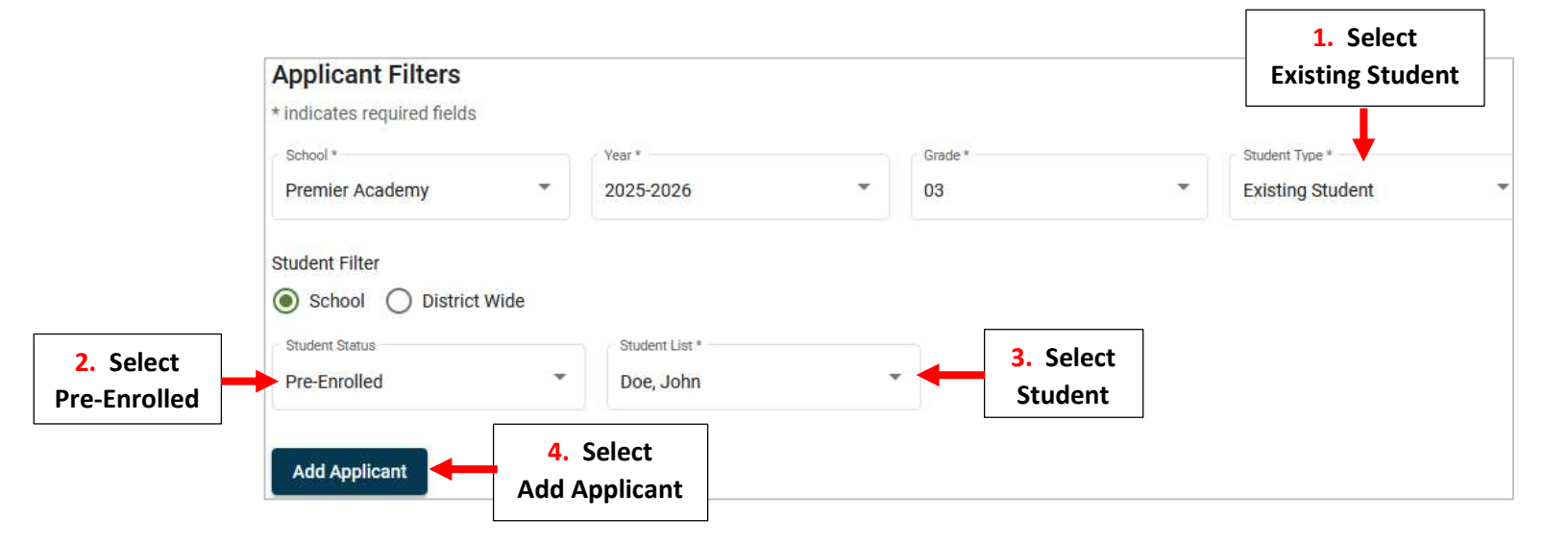

## **Confirm Informtaion is Correct and Select Save Applicant**

| X                |                        |                          |
|------------------|------------------------|--------------------------|
| Existing Student | J <mark>ohn</mark> Doe |                          |
| Year             | 2025-2026              |                          |
| Grade            | 03                     |                          |
|                  | Cancel Save Applicant  | Select<br>Save Applicant |

## Step 2: Update Admissions Status Select "Submitted" under Admission Status

| New Students  | ± + 🗶 |                 |                      |                     |
|---------------|-------|-----------------|----------------------|---------------------|
| Student (1) 个 | Grade | School          | Admissions<br>Status |                     |
| Doe, John     | 03    | Premier Academy | Submitted            | Select<br>Submitted |

## Select Update Status

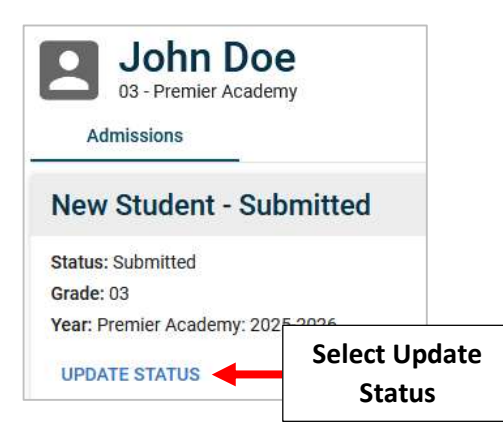

Change Status to Finished and Select Update Status to Save your Changes. The Student Status has now been Updated. Select Reports to View Admissions Reports

| Finished                   |        | •             | 1. Change Status<br>to Finished |
|----------------------------|--------|---------------|---------------------------------|
| Grade                      |        |               |                                 |
| 03                         |        | •             |                                 |
| Year                       |        |               |                                 |
| Premier Academy: 2025-2026 |        | *             |                                 |
|                            |        |               | 2. Select Update                |
|                            | Cancel | Update Status | Status                          |